# 雙重認證保安編碼 APP 下載

客戶可透過以下途徑安裝 APP:

- A. 掃描下圖的的二維碼或;
- B. 於 App Store 或 Google Play 搜尋 "ayers 保安編碼"

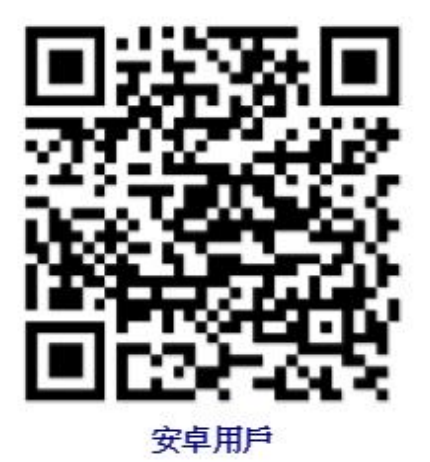

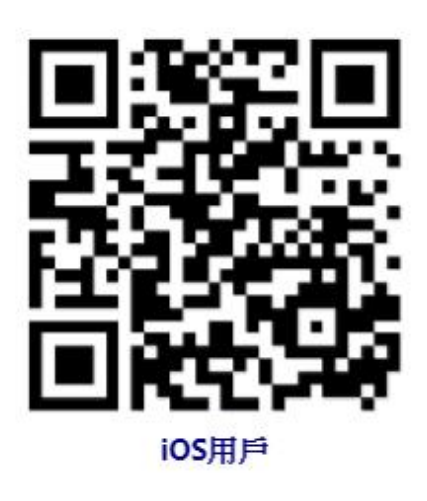

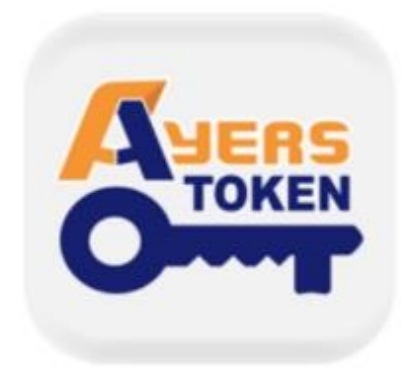

Ayers 保安編碼 艾雅斯資訊科技有限公司

# 雙重認證保安編碼 APP

# 獲取一次性密碼(One-time e password"OTP") 指南

 在輸入賬戶號碼和登入密碼並按登入 後,您會看到有關註冊軟件保安 編碼的提示。

|       | AME WANHAI SI | CURITIES |
|-------|---------------|----------|
| 賬戶號碼: |               |          |
| 登入密碼: |               |          |
|       | 忘記密碼          |          |
|       | 繁體 ▼          | 寬頬上網 ▼   |

登入

重設

**历** 葡海證券

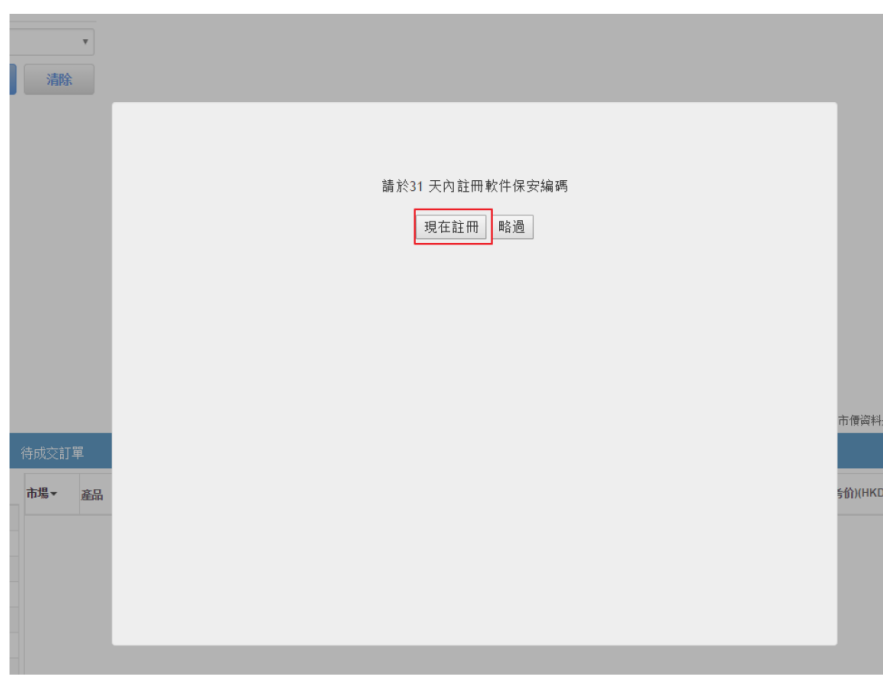

- 2. 下載保安編碼 APP ∘ 客戶可透過以下途 徑安裝 APP :
  - A. 掃描右側的二維碼或;
  - B. 於 App Store 或 Google Play 搜尋 "ayers 保安編碼"

如已安裝,請略過此步

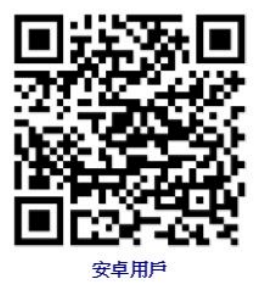

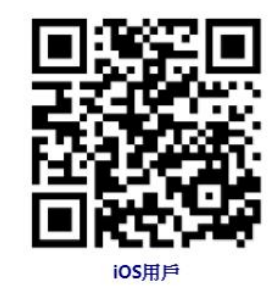

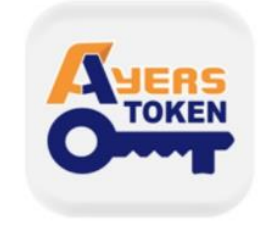

Ayers 保安編碼 艾雅斯資訊科技有限公司 3. 打開下載完畢的保安編碼 APP 後,需要設置 密碼以登入該 APP。
(註:如果忘記密碼,需要刪除此 APP,並 重新下載以重新設定密碼)

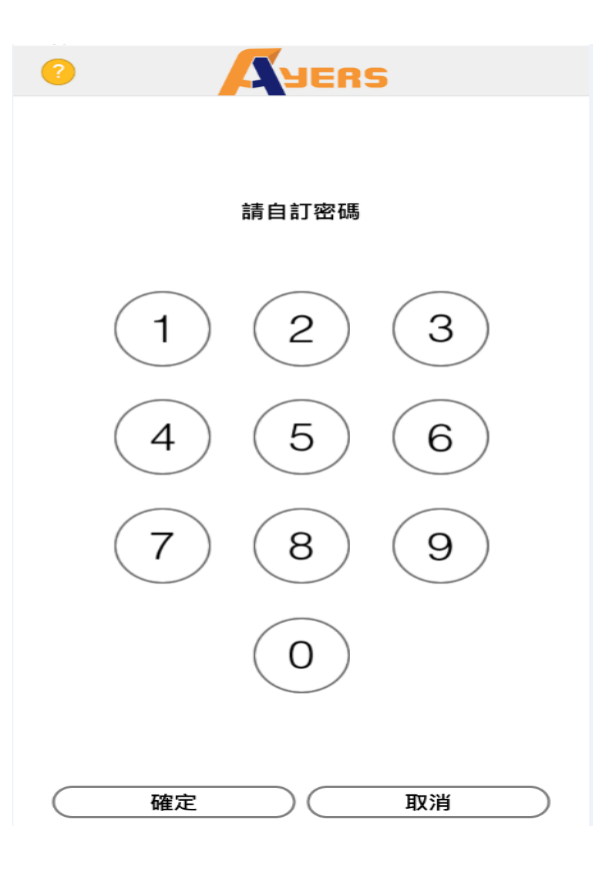

4. 閱讀並同意免責聲明。

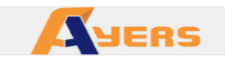

#### 免責聲明

- 客戶應留意Ayers 保安編碼「本程式」僅用於客戶 之登入雙重認證。
- 艾雅斯資訊科技有限公司("艾雅斯")並不會儲存客 戶的指紋信息或任何儲存於客戶已註冊之手提流動 裝置內的信息。
- 艾雅斯不會承擔因使用本程式而導致的任何直接或 間接損失/損害,包括但不限於不當使用註冊的手提 流動裝置,盜用,密碼洩漏或黑客入侵等。

| 同意 | 不同意 |
|----|-----|

5. 點擊頁面左下角的註冊編碼進行註冊 (如右圖所示)。

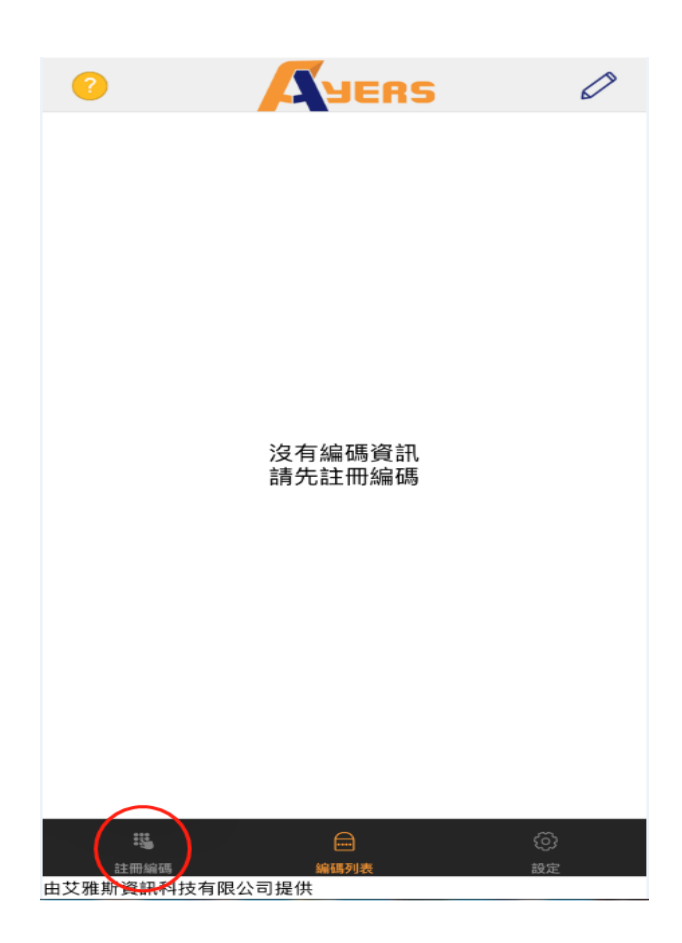

#### 6. 填寫券商識別代碼,萬海證券的券商 識別代碼為:WHS

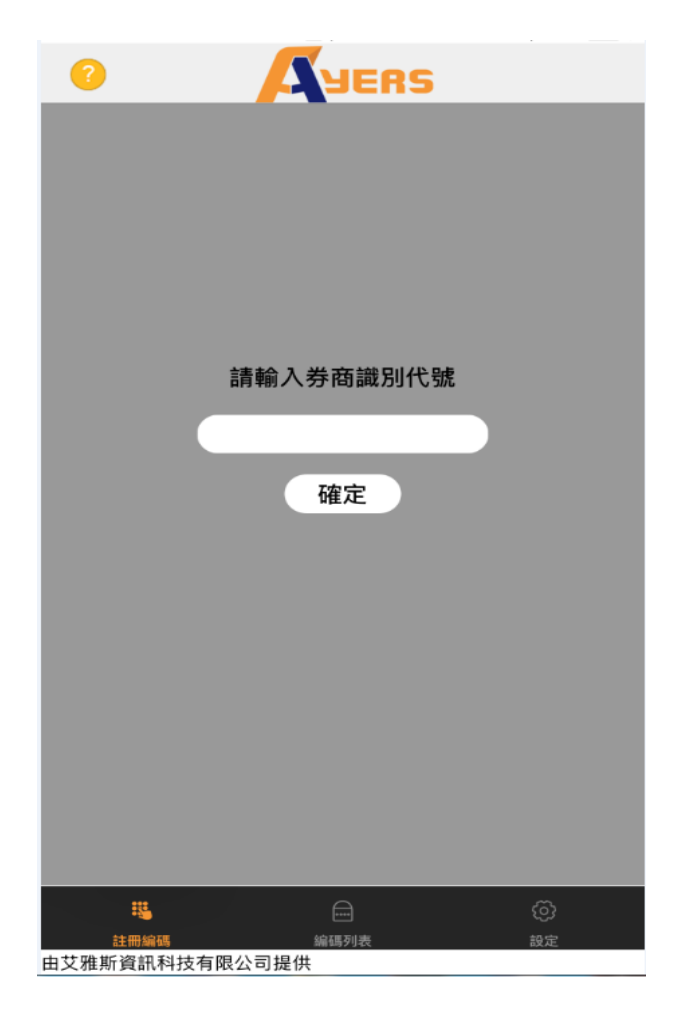

填寫完券商識別代碼後,輸入交易帳
 戶號碼,密碼及身份證明文件號碼最
 後三個數字(不需括號內號碼)。

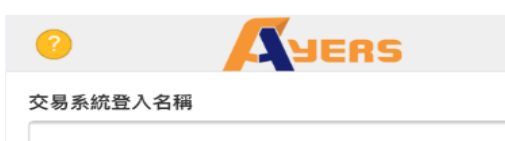

登入密碼

請輸入身分證明文件最後三位數字或英文字母(不包括符號及括 號內的字元)

| 列子:               |                          |    |
|-------------------|--------------------------|----|
| 4123456(7) ,請輸入   | 456                      |    |
| 3A123CD(2) , 請 輸入 | (3CD                     |    |
| 2345678-000-02-17 | ⊪/\ 123<br>_3 → 詰齢 λ 173 |    |
| 867603 ,請輸入 603   | 0 46467 (110             |    |
| #19 Tury 1        |                          |    |
| 確認                |                          | 清除 |
|                   |                          |    |
|                   |                          |    |
|                   |                          |    |
|                   |                          |    |
|                   |                          |    |
|                   |                          |    |
|                   |                          |    |
|                   |                          |    |
|                   |                          |    |
|                   |                          |    |
|                   |                          |    |
|                   |                          |    |
|                   |                          |    |
|                   |                          | ~  |
|                   |                          | Ø  |

系統會將一個一次性密碼發送到客戶
 登記的郵箱或 sms 中,然後把密碼輸
 入到右圖所示的空白欄位。

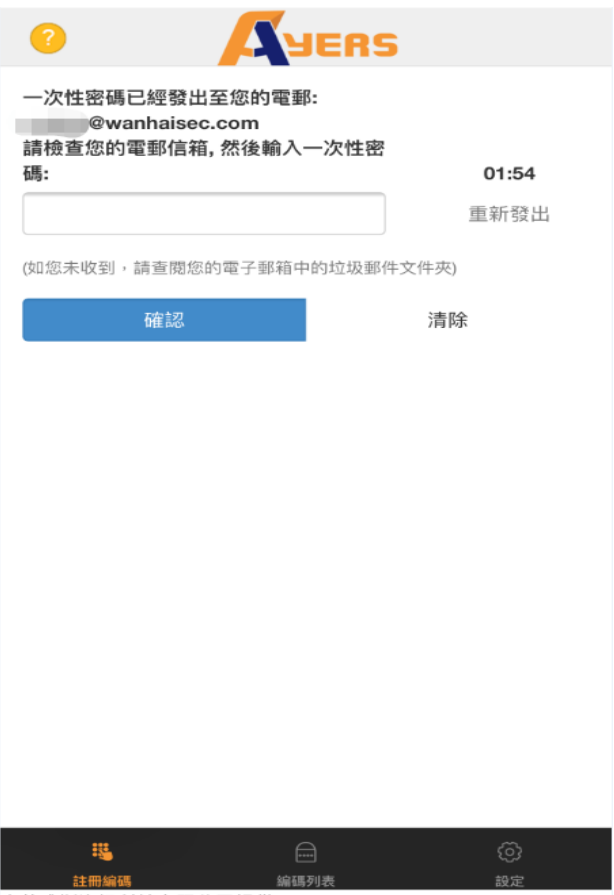

由艾雅斯資訊科技有限公司提供

 於編碼列表裡會顯示登入平台所需的六位數字 一次性密碼(如右圖所示),註冊成功後,下次 登入便無需重覆上述註冊編碼程序,只需進入 編碼列表便能找到登入時所需的一次性密碼。

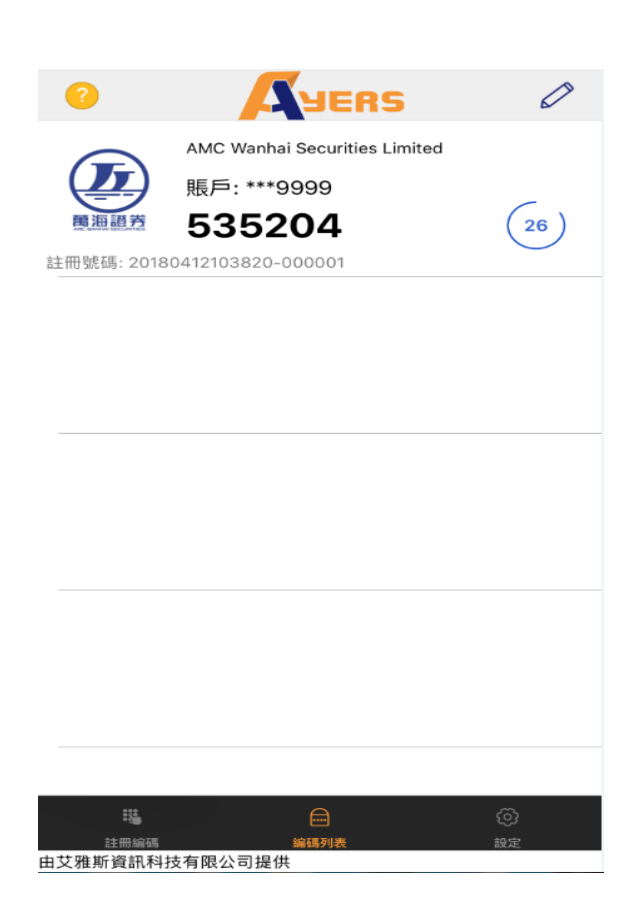

 重新登入時輸入六位數字的一次性密碼就可以 成功登入交易系統。

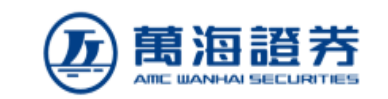

請輸入顯示在保安編碼軟件上的一次性密碼

登入

|               | <b>訂單輸入</b> 條件訂單 |           | 港股                                                                                                    |
|---------------|------------------|-----------|----------------------------------------------------------------------------------------------------|
| <u>万</u> 萬海證券 | 證券名稱             |           |                                                                                                    |
|               | 市場 HKEX -        | 香港交易所 🔻   |                                                                                                    |
|               | 買/法 - 講選排        | F         |                                                                                                    |
| 1 證券市場        | 訂單類型 E-增強        | 限價盤・      |                                                                                                    |
| 11章報表         | 股票編號             |           |                                                                                                    |
| 2 父易報表        | 價格               | 00        | 歡迎使用本公司網上交易系統.                                                                                                    |
| 副华文物书研究       |                  |           | 投資涉及風險, 證券價格可升可跌, 甚至變成毫無價值。投資者在作出任何投<br>資決定前,應詳細閱讀有關之風險披露聲明及相關文件。投資者應注意投資於                                                    |
| 根戶管理          |                  |           | 人民幣證券及產品涉及不同風險(包括但不限於貨幣風險、匯率風險、發行人/<br>交易對手之信貸風險、利率風險、注動資金風險等(如適用))。投資還股通股                                                    |
| 存款/提款         |                  | 下單        | 栗的主要風險包括:<br>• 香港的投資者腳價基金並不通聲臺港通下的任何北向交易和南向交易。                                                                                |
| 其他            |                  |           | ● ●月酮硝度用面时,又会相對又到純約%、低暂停。 ● 還捲攝只有兩地市場均為交易日,而且兩地市場的銀行在相應的款項交收日均開放時才會開散。投資者應該注意還港通的關版日期,並包括自身的風險 承受能力決定是否在還港通不交易的期間承擔投票價格必動的風險。 |
|               | 投資組合 今日          | 1訂單 待成交訂單 | 19 • 2 一些股票被到出温港通範圍時,該股票只能被費出而不能被買入。 • 若要將本地貨幣轉換為人民幣作投資,將需承受匯率風險。                                                             |
|               | HKD等值 ▼ 現金餘額     | 產品 產      | 品. 同意 不同意                                                                                                    |
|               | 可用現金             | 0.00      |                                                                                                    |
|               | 交易限額             | 0.00      |                                                                                                    |
|               | 已用限額             | 0.00      |                                                                                                    |
|               | 可動用資金            | 0.00      |                                                                                                    |
|               | 總貨值(前收市價)        | 0.00      |                                                                                                    |
|               | 投資組合總值(前收市價)     | 0.00      |                                                                                                    |

如於登入時有任何問題,請致電客戶服務熱線 (+852) 37027021 或電郵至 cs@wanhaisec.com 與客戶服務主任聯絡,謝謝。